# Vahan Samanvay Business Process Re-engineered Product of MVCS Web Based System

#### **User Manual**

**Browser Setting:** Please Turn off the Popup Blocker for this site. Under Internet Options/Tabs Settings/Always open pop ups in a new tab Please Select Print Background colours and images from Internet Options/Advance/Printing

# **IE browser Setting**

#### Select Tools/Internet options

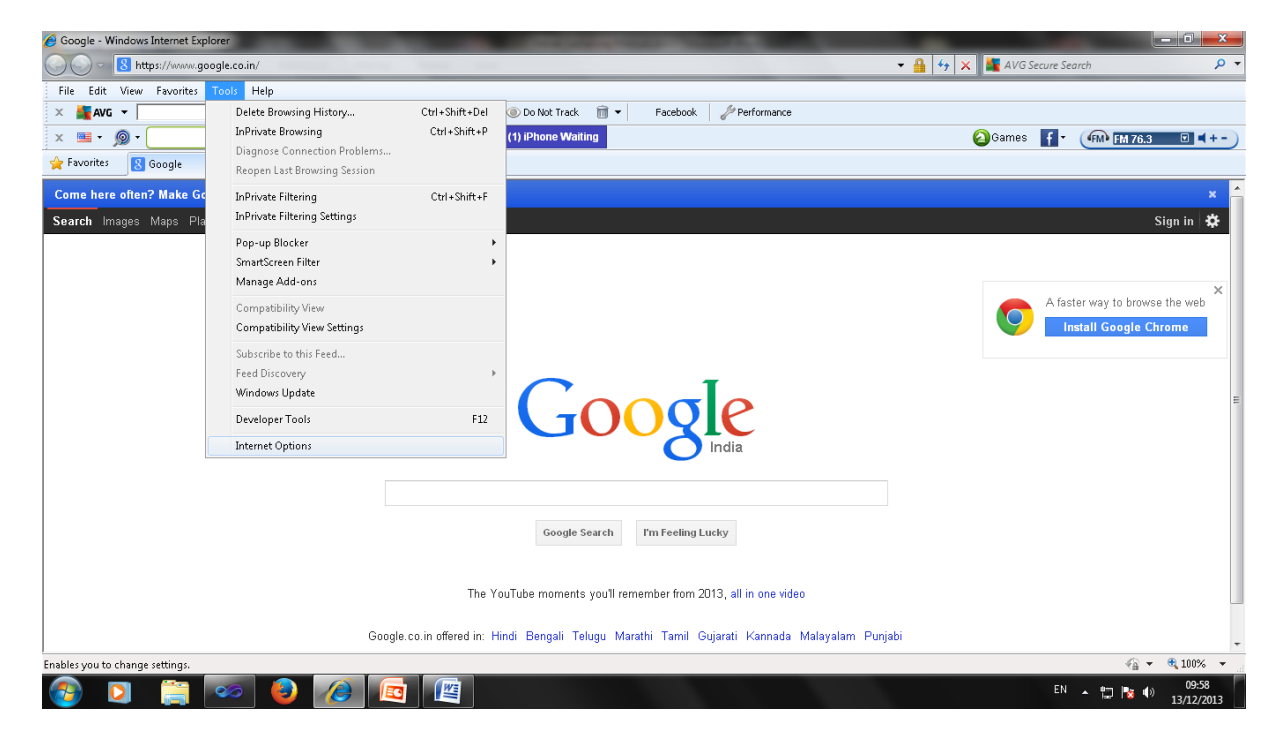

**Under General/Tabs select Settings** 

| 🖉 Google - Windows Internet Explorer                                                                                                    |                                                                                     |
|----------------------------------------------------------------------------------------------------|-------------------------------------------------------------------------------------|
| S https://www.google.co.in/                                                                                                    | 🕶 🔒 🐓 🗙 🏙 AVG Secure Search 🖉 🔻                                                     |
| File Edit View Favorites Tools Help                                                                                                    |                                                                                     |
| X     Avic     Q     Search     Interret Options     Interret Options       X     Image: Comparison of the search of the search of th | Sames <b>f</b> • (∰1 <u>176.3 0 ×+-</u> )                                           |
| Come here often? Make Google your homepage.       Sure         Search Images Maps Play YouTube News Gmail Drive More       To create home page tabs, type each address on its own line.         http://www.sexthgol.com/?babsrc=HP_st&mnttder                                                                                                    | A faster way to browse the web A faster way to browse the web Install Google Chrome |
| Google.co.in offered in: Hindi Bengali Telugu Marathi Tamil Gujarati Kannad                                                                                                    | a Malayalam Punjabi                                                                 |
|                                                                                                    | 😜 Internet   Protected Mode: On 🏻 🖓 🔻 🍕 100% 👻                                      |
| 🚱 🖸 🎬 🧆 🙆 🔏 🖻 🖉                                                                                                    | EN 🔺 🛱 🍢 🌗 10:00<br>13/12/2013                                                      |

# Under When a Pop-up is encountered

# Select Always open pop-up in a new tab

| Google - Windows Internet Explorer                    | COMPANY OF THE OWNER OF THE OWNER OF THE OWNER OF THE OWNER OF THE OWNER OF THE OWNER OF THE OWNER OF THE OWNER |                                 |
|-------------------------------------------------------|----------------------------------------------------------------------------------------------------|---------------------------------|
| Shttps://www.google.co.in/                            |                                                                                                    | 🗸 🔒 😽 🗙 🗱 AVG Secure Search 🖉 🔻 |
| File Edit View Favorites Tools Help                   |                                                                                                    |                                 |
| X 💐 AVG 👻 🔍 🔍 Search                                  | Internet Options                                                                                                |                                 |
| 🗴 🖼 - 🔊 - Sear                                        | Tabbed Browsing Settings                                                                                        |                                 |
| 🖕 Favorites 🛛 Google                                  |                                                                                                    |                                 |
| Come here often? Make Google your homepage. Sure      | Enable Tabbed Browsing (requires restarting Internet Explorer)      Warp me when charing multiple tabr.         | × 🗠                             |
| Search Images Maps Play YouTube News Gmail Drive More | Always switch to new tabs when they are created                                                                 | Sign in 😽                       |
|                                                       | Show previews for individual tabs in the taskbar*                                                               | · · ·                           |
|                                                       | Enable Quick Tabs*      Enable Tab Cround*                                                                      |                                 |
|                                                       | Open only the first home page when Internet Explorer starts                                                     | ×                               |
|                                                       | When a new tab is opened, open:                                                                                 | A faster way to browse the web  |
|                                                       | The new tab page 🔹                                                                                              | Install Google Chrome           |
|                                                       | When a pop-up is encountered:                                                                                   |                                 |
|                                                       | Let Internet Explorer decide how pop-ups should open     Maway open pop-ups in a new window                     |                                 |
|                                                       | Always open pop-ups in a new tab                                                                                | E                               |
|                                                       | Open links from other programs in:                                                                              |                                 |
|                                                       | C A new window                                                                                                  |                                 |
|                                                       | A new tab in the current window     The current tab or window                                                   |                                 |
|                                                       | * Takes effect after you restart Internet Explorer                                                              |                                 |
|                                                       | Restore defaults OK Cancel                                                                                      |                                 |
|                                                       | OK Cancel Apply                                                                                                 |                                 |
| 0                                                     | The YouTube moments you'll remember from 2013, all in one vide                                                  |                                 |
| Google.co.                                            | in offered in: Hindi Bengali Telugu Marathi Tamil Gujarati Kannada                                              | Malayalam Punjabi               |
|                                                       |                                                                                                    | Internet   Protected Mode: On   |
| 🚳 🖸 🚔 📨 🏮 🖉 🔯                                         |                                                                                                    | EN 🔺 🗂 🍡 🐠 10:01<br>13/12/2013  |

# Select Advanced tab from internet options

Printing/ Always print background colours and images(Checked)

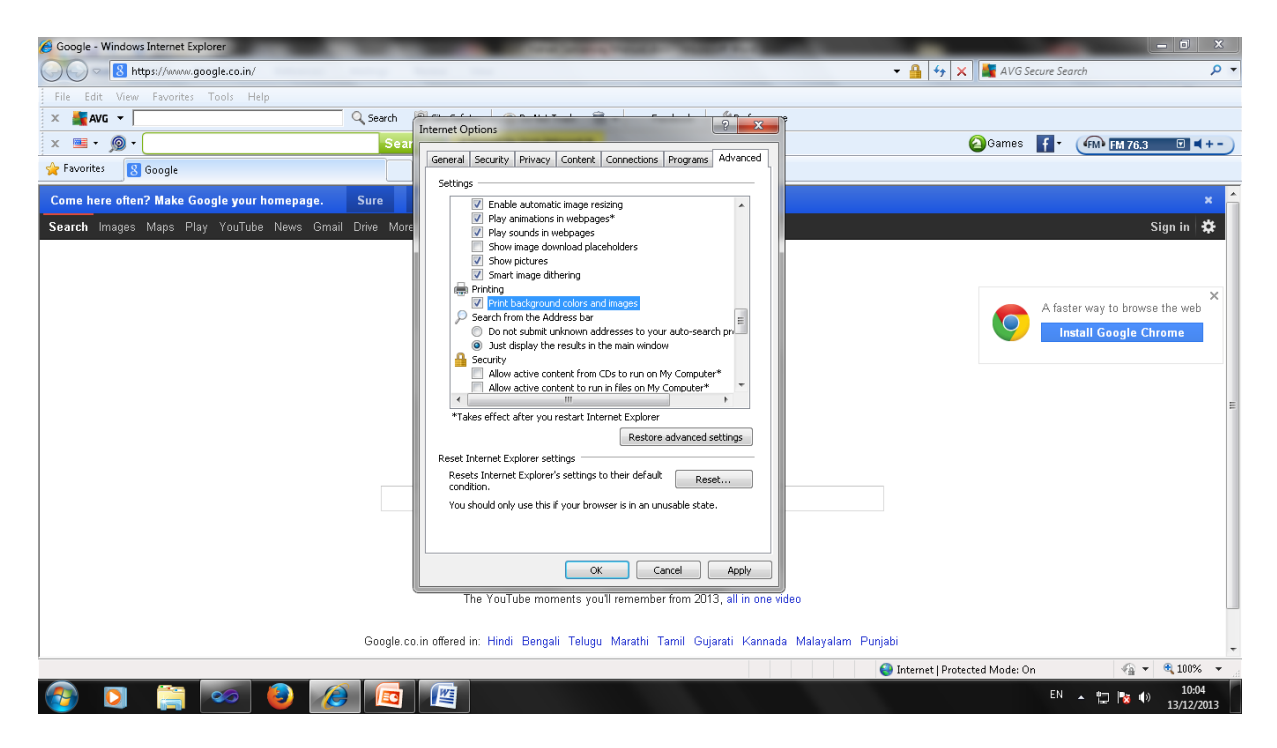

#### **Mozila Firefox Settings**

## Select Tools/Options

| 🥑 Google - Mozilla Firefox       |                    | The second second second second second                                                         |                      |          | <u> </u> | ×      |   |
|----------------------------------|--------------------|------------------------------------------------------------------------------------------------|----------------------|----------|----------|--------|---|
| Eile Edit View History Bookmarks | Tools Help         | - test test                                                                                    |                      |          |          |        |   |
| A http://www.google.co.in/       | Add-ons Ctrl+Shift | +A                                                                                             | AVG Secure Secure    |          | P        | L 4    |   |
|                                  | Set Up Sync        |                                                                                                | , AVG Secure Secure  |          | ~        | v r    | 1 |
| S +You Most Visited 🛄 Getting S  | Web Developer      | Latest Headlines [] https://mail.ncrb.nic.l [] localhost2031/Unline                            |                      |          |          |        |   |
|                                  | Page Info          | +venkat                                                                                        | tesun Gmail Images 🗰 | Ļ :      | Share    | -      |   |
|                                  | Options            |                                                                                                |                      |          |          |        |   |
|                                  |                    |                                                                                                |                      |          |          |        |   |
|                                  |                    |                                                                                                |                      |          |          |        |   |
|                                  |                    |                                                                                                |                      |          |          |        |   |
|                                  |                    |                                                                                                |                      |          |          |        |   |
|                                  |                    | Coorlo                                                                                         |                      |          |          |        |   |
|                                  |                    |                                                                                                |                      |          |          |        |   |
|                                  |                    | India                                                                                          |                      |          |          |        |   |
|                                  |                    |                                                                                                |                      |          |          |        |   |
|                                  |                    |                                                                                                |                      |          |          |        |   |
|                                  |                    | Google Search I'm Feeling Lucky                                                                |                      |          |          |        |   |
|                                  |                    |                                                                                                |                      |          |          |        |   |
|                                  |                    | The VauTuke moments you'll remember from 2013, all in one video                                |                      |          |          |        |   |
|                                  |                    | The Tourobe moments your remember non 2013, and one noed                                       |                      |          |          |        |   |
|                                  |                    | Google.co.in offered in: Hindi Bengali Telugu Marathi Tamil Gujarati Kannada Malayalam Punjabi |                      |          |          |        |   |
|                                  |                    |                                                                                                |                      |          |          |        |   |
| Advertising Rusiness At          | hout               |                                                                                                | New Privacy & Terms  | Settings | Google   | a com  |   |
| Survey Dusiness AL               | boot               |                                                                                                | New I wacy & lettis  | occungs  | Outgi    | 2.0011 |   |
| ·<br>🔊 👩 🔭 👦                     |                    |                                                                                                | EN                   |          | 10 0     | 9:55   | 1 |
|                                  |                    |                                                                                                |                      | - 10     | 13/1     | 2/2013 |   |
|                                  |                    |                                                                                                |                      |          |          |        |   |

Select Contents tab

Uncheck the Block Pop-up windows

| Coogle - Mozilla Firefox  File Edit View Hutory Boolmarks Tools Help  Coogle  +  Coogle  +  Coogle  Coogle Coogle  Coogle  Coogle  Coogle  Coogle Coogle  Coogle  Coogle Coogle Coogl | Sptions                                                                                                    | - O ×                                   |
|----------------------------------------------------------------------------------------------------|----------------------------------------------------------------------------------------------------|-----------------------------------------|
| Google.co.in offered                                                                                                    | Block pop-up windows     Exceptions Fonts & Colors  Default font  immes New Roman  Size: 16  Advanced  Colors Languages Choose your preferred language for displaying pages  Choose your preferred language for displaying pages  OK Cancel Help  Hindi Bengali Telugu Marathi Tamil Gujarati Kannada Malayalam Punjabi | Gmail Images 🏭 🔔 Share 🙎                |
| Advertising Business About                                                                                                    |                                                                                                    | New Privacy & Terms Settings Google.com |
| ×<br>📀 D 🗎 📨 赵 🖉 🕎                                                                                                    |                                                                                                    | EN 🔺 🛄 🍢 🌒 09:54<br>13/12/2013          |

# Select File/Page Setup

Check Print Background colours & images

| 🥹 Google - Mozilla Firefox                                              | The second value of the second second s |                              | - 0 X          |
|-------------------------------------------------------------------------|----------------------------------------------------------------------------------------------------|------------------------------|----------------|
| File Edit View History Bookmarks Tools Help                             |                                                                                                    |                              |                |
| S Google +                                                              |                                                                                                    |                              |                |
| A https://www.google.co.in/                                             | Page Setup                                                                                                    | ☆ ▼ C AVG Secure Search      | ₽ ♣ ♠          |
| 8 +You 🔊 Most Visited 🗍 Getting Started 🔱 Google Image Result f 脑 Late: | Format & Options Margins & Header/Footer                                                                                                    |                              |                |
|                                                                         | Format                                                                                                    | +venkatesun Gmail Images 🎹 🏠 | Share          |
| Google.co.in :                                                          | offered in: Hindi Bengali Telugu Marathi Tamil Gujarati Kann:                                                                                                    | ada Malayalam Punjabi        |                |
| Advertising Business About                                              |                                                                                                    | New Privacy & Terms Setti    | ngs Google.com |

× 🚯 D 🚆 ∞ 赵 🖉 🕎

EN 🔺 🙄 隆 🌒 10:09 13/12/2013

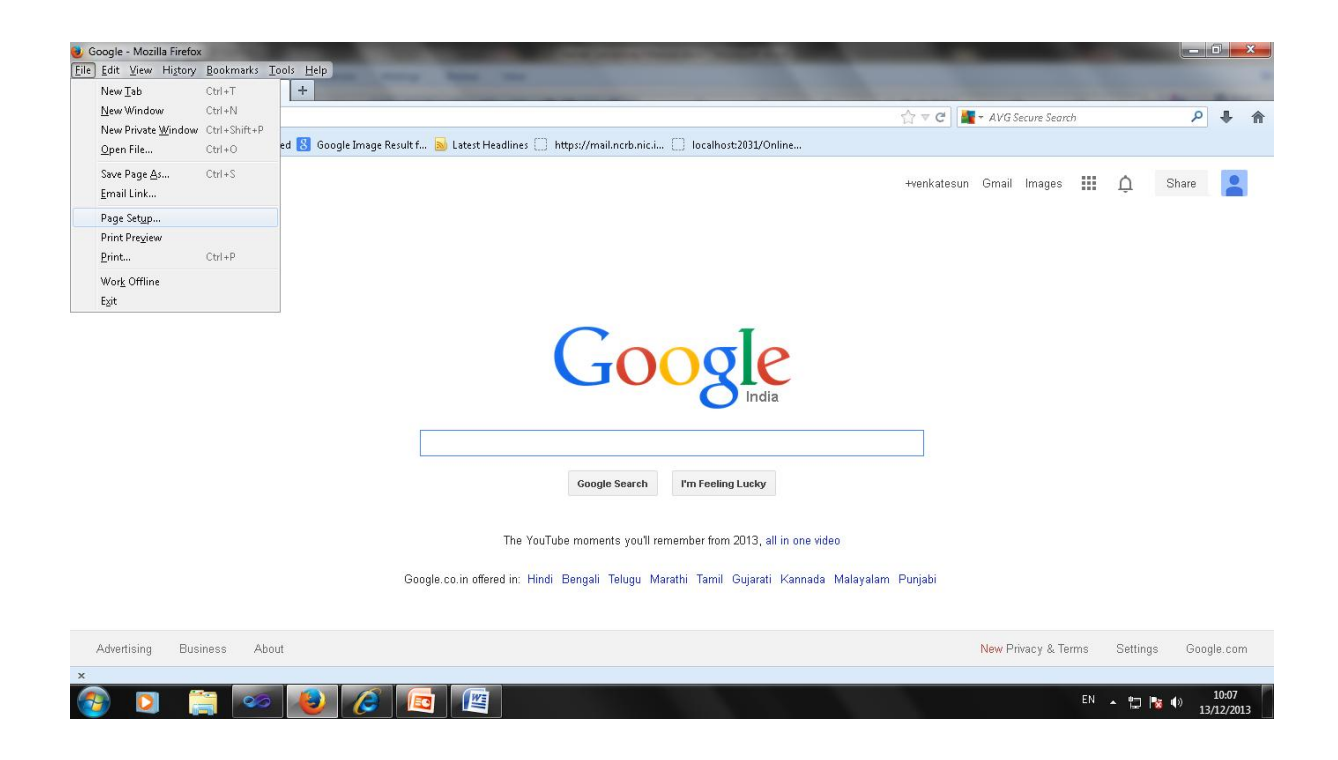

### The site address is <a href="http://164.100.44.112/VahanSamanvay/">http://164.100.44.112/VahanSamanvay/</a>

#### Login Screen: Enter

| User ID  |  |
|----------|--|
| Password |  |
| Captcha  |  |

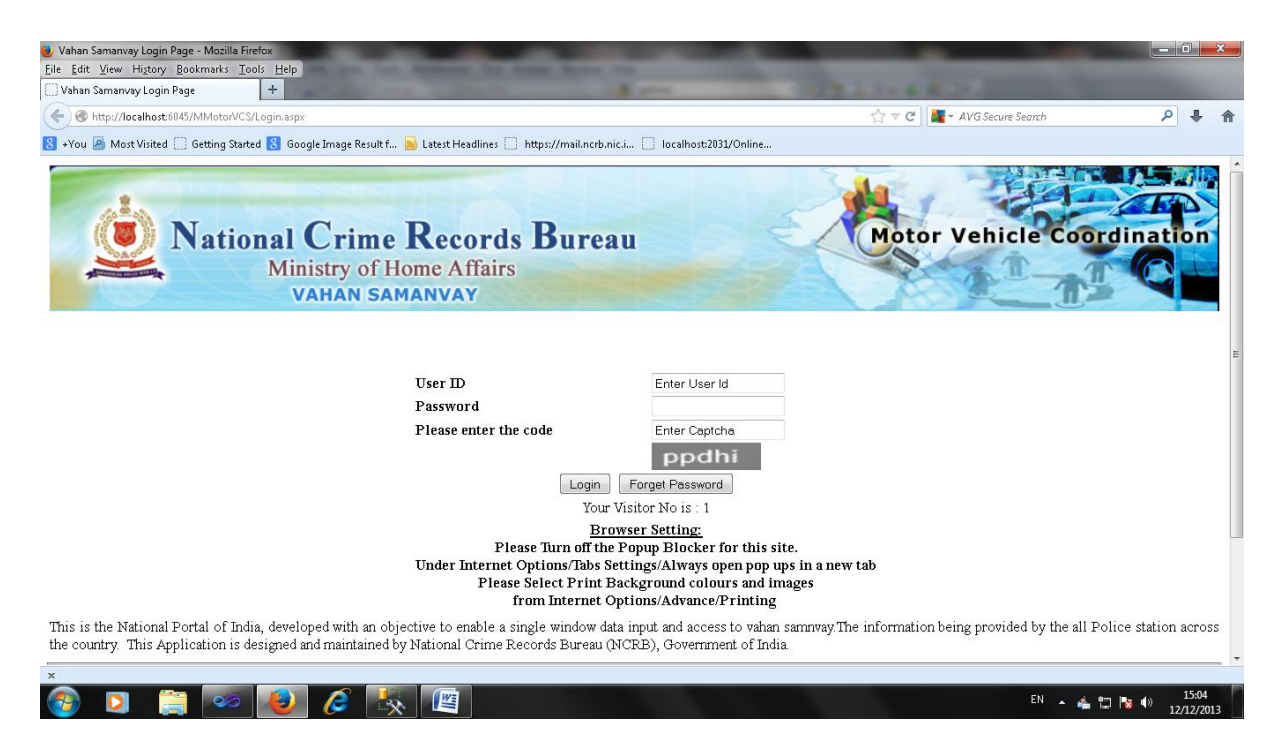

User id: authority95104

# Password:

### This will take you to First time login and Registration and Password Setting screen: enter

| E-Mail                         |  |
|--------------------------------|--|
| File Number                    |  |
| Office Name                    |  |
| Office Address                 |  |
| Authority                      |  |
| Security Question 1            |  |
| Answer for Security Question 1 |  |
| Security Question 2            |  |
| Answer for Security Question 2 |  |
| Password                       |  |
| Confirm Password               |  |

# Update

Once Updated you will find a new button Re-Login

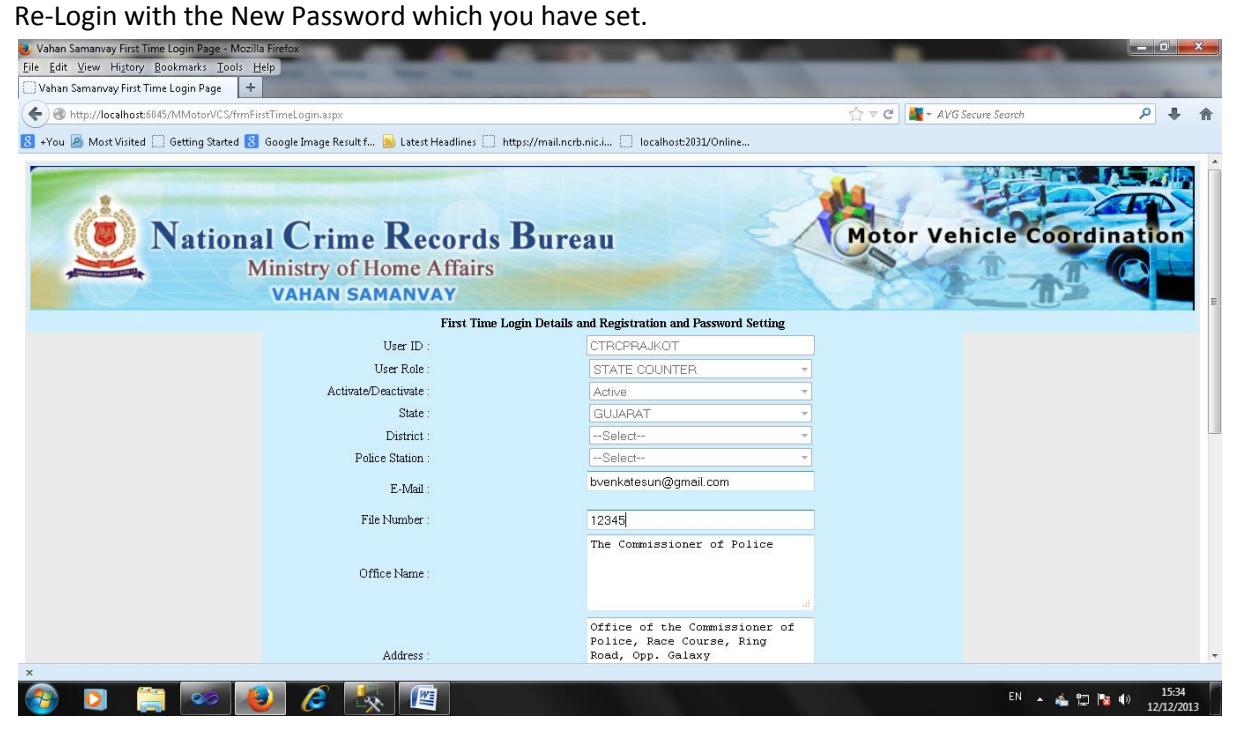

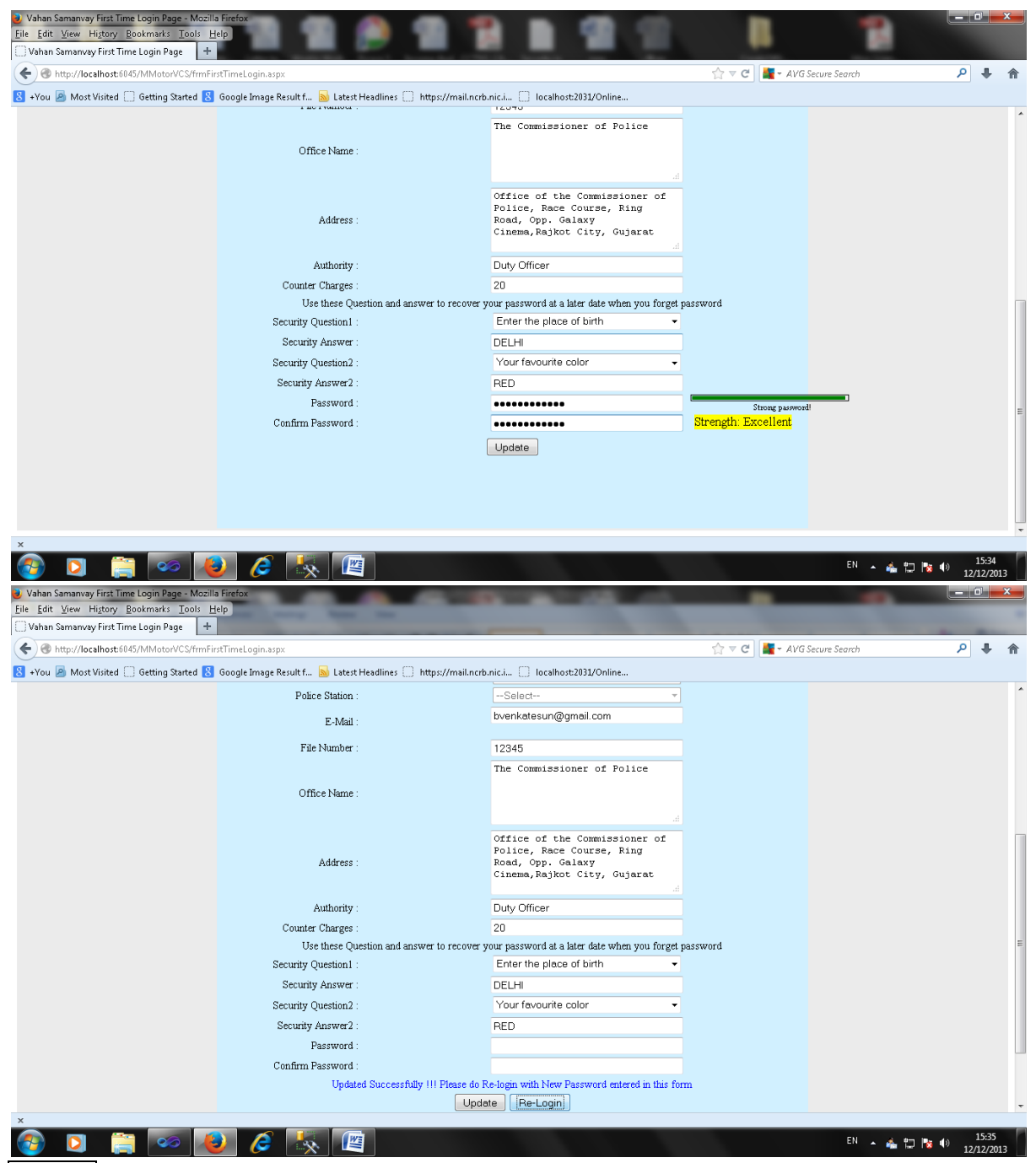

Re-Login with the password you had set.

You will be taken to the Menu page.